## ■ LINE登録解除手順

①「さくら連絡網」アプリを起動し、「登録情 報追加/確認」をタップします。

| 2(5)26M                                                         |  |  |  |  |  |
|-----------------------------------------------------------------|--|--|--|--|--|
| 10/10(日)                                                        |  |  |  |  |  |
| 12:14                                                           |  |  |  |  |  |
| ☑ From: 江東区立明治小学校                                               |  |  |  |  |  |
| キャリアパスポートについて                                                   |  |  |  |  |  |
| 1年生保護者様<br>日頃より本校教育活動にご理解、ご協力いただき<br>ありがとうございます。 <b>【続きを読む】</b> |  |  |  |  |  |
|                                                                 |  |  |  |  |  |
| R3 キャリアパスポート通知.pdf                                              |  |  |  |  |  |
| 10/08(金)                                                        |  |  |  |  |  |
| 17:00                                                           |  |  |  |  |  |
| ☑ From: 江東区立明治小学校                                               |  |  |  |  |  |
| 後期からの出欠連絡への返信について                                               |  |  |  |  |  |
| 保護者様                                                            |  |  |  |  |  |
| 本校の教育活動へのご理解・ご協力、誠にあり<br>がとうございます。 さく【 <b>続きを読む】</b>            |  |  |  |  |  |
| 16:00                                                           |  |  |  |  |  |
| ▼さくら連絡網メニュー                                                     |  |  |  |  |  |
| 🞰 学校へ連絡                                                         |  |  |  |  |  |

## ②「登録情報確認」をタップします。

| ●<br>そくら連絡網         | Q                                         | l 🗋 🛈                  |  |  |  |
|---------------------|-------------------------------------------|------------------------|--|--|--|
| (                   |                                           |                        |  |  |  |
|                     | 登録情報追加・確認                                 |                        |  |  |  |
|                     | 登録情報確認                                    |                        |  |  |  |
|                     | 受信者情報の確認・変更を行います                          | ġ.                     |  |  |  |
| #                   | 別のIDを登録                                   |                        |  |  |  |
| 1:                  | この連絡先に別のIDを追加で登録し                         | ます。                    |  |  |  |
| E<br>a              | 連絡先の追加                                    |                        |  |  |  |
| C                   | 新しい連絡先を追加します。                             |                        |  |  |  |
| ŧ                   | キャンセル                                     |                        |  |  |  |
|                     | -                                         |                        |  |  |  |
|                     | 10/08(金)                                  |                        |  |  |  |
|                     |                                           | 17:00                  |  |  |  |
| 🖻 <u>F</u> I        | rom:江東区立明治小学校                             | 曲                      |  |  |  |
| 後期か                 | らの出欠連絡への返信について                            | ;                      |  |  |  |
| 保護者                 | 祈様                                        |                        |  |  |  |
| 本校<br>がとう           | での教育活動へのご理解・ご協力<br>っございます。 さく【 <b>続きる</b> | 」、誠にあり<br>E <b>読む】</b> |  |  |  |
|                     |                                           | 16:00                  |  |  |  |
| -                   | ▼さくら連絡網メニュー                               | <u></u>                |  |  |  |
| ☆」学校へ連絡 ▲ 登録情報追加/確認 |                                           |                        |  |  |  |

③「LINE登録一覧」より、「削除」をタップ します。

| ₹<53    | <b>(</b><br>連絡網 |               |   |    |  |
|---------|-----------------|---------------|---|----|--|
| 登錄      | 录情報一覧           |               |   |    |  |
| 学校      | Ż               | 江東区立明治<br>小学校 |   |    |  |
| 氏名      | 7               |               |   |    |  |
| グル      | レープ             | 未登録           |   |    |  |
|         |                 |               |   |    |  |
| メ-<br>覧 | -ルアドレス登         | 登録—           |   |    |  |
| 1       | 未登録             |               |   |    |  |
| 2       | 未登録             |               |   |    |  |
| 3       | 未登録             |               |   |    |  |
| 4       | 未登録             |               |   |    |  |
|         |                 |               |   |    |  |
| LIN     | E登録一覧           |               |   |    |  |
| 1       | 2021年02月        | 26日 登録済       |   | 削除 |  |
| 2       | 2021年05月        | 07日 登録済       |   | 削除 |  |
|         |                 |               | _ |    |  |

## ④確認画面にて「削除」をタップします。

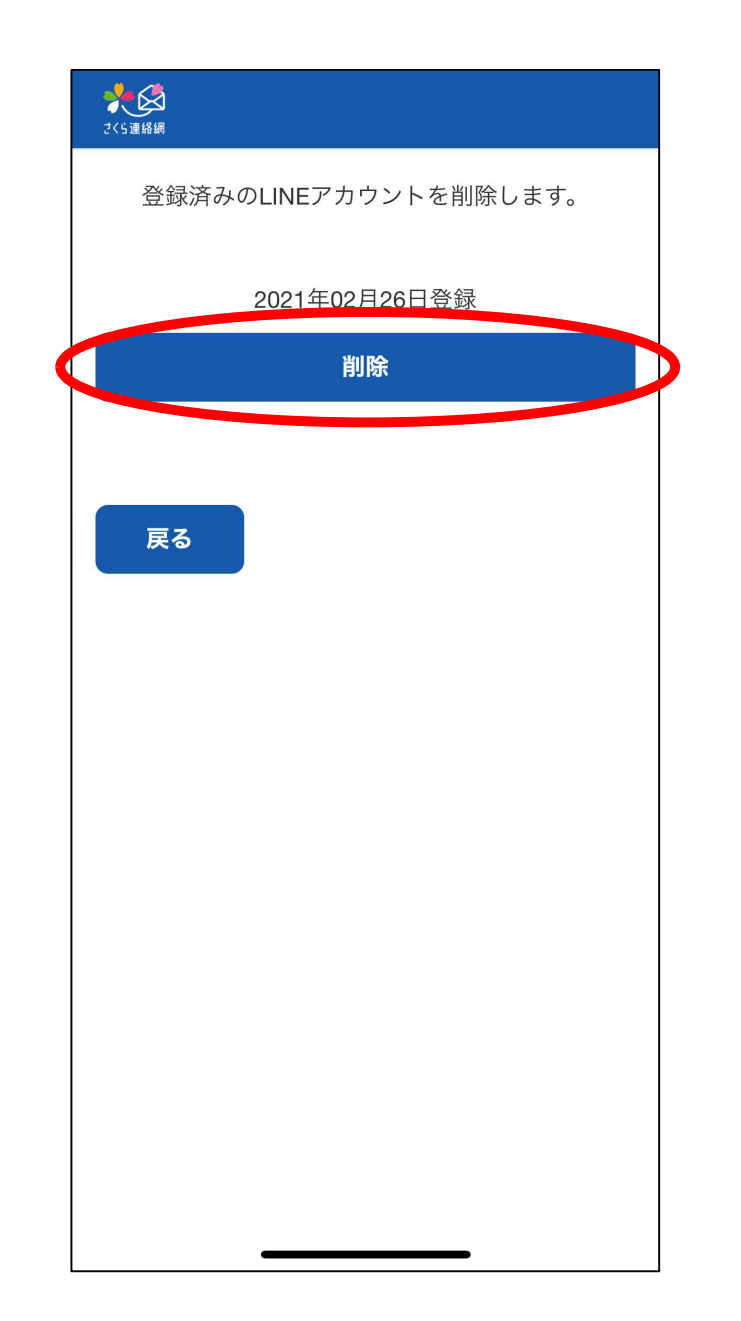